# Sales, Use, Service Provider I-File System

How to download past filed returns, and payment history.

To access the Sales, Use and Service Provider electronic filing system go to <u>www.maine.gov/revenue</u> which is the Maine Revenue Services homepage. You can select the red, File and Pay button , or click the menu for Electronic Services in the top menu bar.

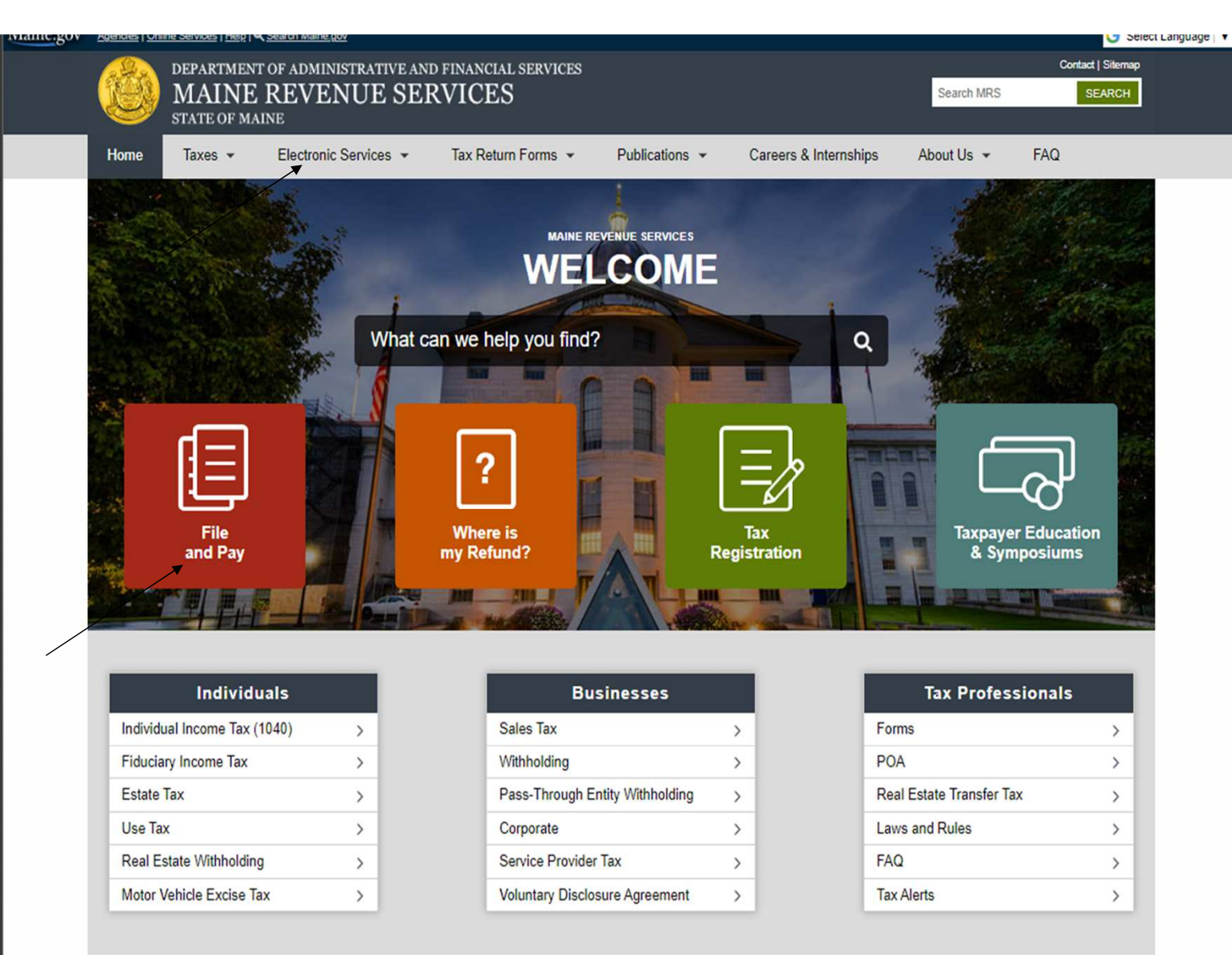

|                                                     |                                     |                                                  |                                                                                                    |                                                                |                                                          |                                                                     |                                  | Language |  |  |  |  |
|-----------------------------------------------------|-------------------------------------|--------------------------------------------------|----------------------------------------------------------------------------------------------------|----------------------------------------------------------------|----------------------------------------------------------|---------------------------------------------------------------------|----------------------------------|----------|--|--|--|--|
|                                                     | DEPARTMENT<br>MAINE<br>STATE OF MAI | OF ADMINISTRATIVE AN<br>REVENUE SEI              | Search MRS                                                                                                    | Contact   Sitemap                                              |                                                          |                                                                     |                                  |          |  |  |  |  |
| Home                                                | Taxes 👻                             | Electronic Services 👻                            | Tax Return Forms                                                                                                 | Publications                                                   | Careers & Internship                                     | os About Us 👻                                                       | FAQ                              |          |  |  |  |  |
| Home → Elec                                         | ctronic Services                    |                                                  |                                                                                                    |                                                                |                                                          |                                                                     |                                  |          |  |  |  |  |
| Maine Tax                                           | Portal                              | Electronic                                       | : Services                                                                                                    |                                                                |                                                          |                                                                     |                                  |          |  |  |  |  |
| Welcome                                             | to Maine FastFile                   | Maina Bayan                                      | ue Services is place                                                                                             | and to appound the                                             | implementation of th                                     | he Maine Tex Portel                                                 | L For detailed                   |          |  |  |  |  |
| EZ Pay                                              |                                     | Maine Reven                                      | ue services is plea                                                                                              | ne maine lax Portai                                            | Por detailed                                             |                                                                     |                                  |          |  |  |  |  |
| Withholdin                                          | ig I-file                           |                                                  |                                                                                                    |                                                                |                                                          |                                                                     |                                  |          |  |  |  |  |
| MEETRS File Upload<br>Specifications & Instructions |                                     | Please visit www.m                               | aine.gov/reemployme to                                                                                           | o electronically file your Une                                 | employment Contribution                                  | ns Report, Form ME UC-                                              | 1.                               |          |  |  |  |  |
| Electronic                                          | Funds Transfer                      | If assistance is need                            | If assistance is needed with the ReEmployME system, please contact the Maine Department of Labor at 207-621-5120 |                                                                |                                                          |                                                                     |                                  |          |  |  |  |  |
| ACH Credit Method - Bank<br>Verification            |                                     | or <u>division.uctax@n</u>                       | naine.gov.                                                                                                    | ine official, please contact                                   |                                                          |                                                                     |                                  |          |  |  |  |  |
| Sales/Use<br>Provider I-                            | & Service                           |                                                  |                                                                                                    |                                                                |                                                          |                                                                     |                                  |          |  |  |  |  |
|                                                     |                                     | If an electronic pays<br>foreign banks, then     | nent or refund is requi<br>payments coming in                                                                    | lested that is funded from<br>and refunds going out ne         | or destined to a sourc<br>ed to be processed in p        | e outside of the U.S. or<br>paper check form.                       | r will pass through              |          |  |  |  |  |
|                                                     |                                     | NOTE: Tax return form<br>drives, or any other fo | ns and supporting docun<br>rm of electronic media. E                                                             | nents must be filed electronic<br>Electronic media cannot be p | cally (see below) or submi<br>processed and will be dest | itted on paper. Do NOT su<br>troyed.                                | ıbmit disks, USB flash           |          |  |  |  |  |
|                                                     |                                     | 1040                                             | FastFile                                                                                                    | Sales/Use and Ser                                              | vice Provider Tax                                        | Withho                                                              | Iding                            |          |  |  |  |  |
|                                                     |                                     | • <u>E-File</u><br>• <u>I-File</u>               |                                                                                                    | Sales/Use and Ser     Instructions for uple                    | vice Provider I-File                                     | Withholding Internet<br>Quarterly Returns of<br>Reconciliation Form | t Filing of<br>r Annual<br>W-3ME |          |  |  |  |  |
|                                                     |                                     | <ul> <li>Refund Status</li> </ul>                |                                                                                                    |                                                                |                                                          |                                                                     |                                  |          |  |  |  |  |

From the Electronic Services page you can navigate to the Sales/Use and Service Provider filing system by selecting "Sales/Use & Service Provider I-File" from either the left navigation menu, or the first link in the Sales/Use and Service Provider Tax panel.

### ATTENTION BUSINESS TAXPAYERS

## On May 31, 2023, IFile, MEETRS, and EZ-Pay will be deactivated. Please prepare by downloading your filing and payment history prior to May 31, 2023.

This site is designed to make filing your Sales, Use and Service Provider Tax returns easy and convenient. Our goal is to provide you with a simple, error-free method of filing, and allow you to reduce your reliance on paper forms. If this is your first time here, please read the information file.

#### First time filers will need to click the [Register] button. Existing users will need to click the [Login] button.

Before you begin, you may wish to read our latest bulletin for important news (requires Adobe® Reader®).

Other informational links are contained in the Maine Revenue Services home page.

Thank you for your interest in Internet filing.

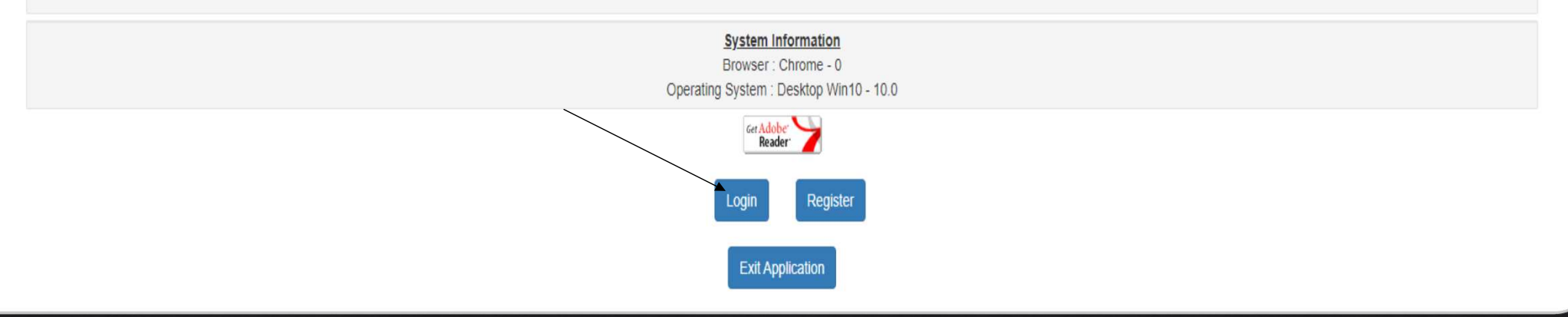

You are now at the Sales/Use and Service provider Tax filing portal. Select "Login".

# Login Screen

Important informatio

In order to interact with M.R.S. on-line you must complete the following information to continue.

| Registration Number 🕄 | Enter seven characters.   |   |
|-----------------------|---------------------------|---|
| Password              | Password                  | ۲ |
|                       | I Forgot My Password      |   |
|                       |                           |   |
|                       | Login                     |   |
|                       | Register Exit Application |   |

At the Login Screen enter your registration number, and password allowing you to access the system.

| Maine.gov Sales,<br>Maine Revenue Services | Sales, Use and Service Provider Tax Filing System |  |  |  |  |  |  |  |  |
|--------------------------------------------|---------------------------------------------------|--|--|--|--|--|--|--|--|
| Activity Screen                            |                                                   |  |  |  |  |  |  |  |  |
| Business Name : SALES TEST ACCOUNT         |                                                   |  |  |  |  |  |  |  |  |
| Select Activity 🤤                          | Reprint Return ~                                  |  |  |  |  |  |  |  |  |
|                                            | Next                                              |  |  |  |  |  |  |  |  |
| Exit Application                           |                                                   |  |  |  |  |  |  |  |  |

From the Activity Screen, you will select the activity "Reprint Return" from the dropdown menu as indicated above and select "Next".

## Reprint Sales Tax Return

#### Important information

In order to continue with the activity you have selected you must specify the Filing Period Start Date and press the [Reprint Return] button.

|                | Period Start Date | Select a period start date | • |                  |
|----------------|-------------------|----------------------------|---|------------------|
| Reprint Return |                   | Select Another Activity    |   | Exit Application |

Select the period start date of the return that you would like to reprint, and select "Reprint Return".

|                            |                           |                          | Complete          | d Sa      | <u>les Tax Return</u>                     |                        |                     |         |
|----------------------------|---------------------------|--------------------------|-------------------|-----------|-------------------------------------------|------------------------|---------------------|---------|
| This                       | period has been filed. Yo | u must file an amer      | nded return if    | f you v   | wish to make any modification             | ns. Click here to f    | ile amended return. |         |
| Return Confirmation        | Payment Method            | Amount Due               |                   |           |                                           | Note                   |                     |         |
| 0                          | None                      | \$126.00                 |                   | You n     | nay click the Make Payme                  | nt button below        | to select a payment | option. |
|                            | Warnie                    | ng: Failure to pay on or | before the due o  | late of t | this return will result in interest and p | enalty charges.        |                     |         |
| Business Name : SALES      | TEST ACCOUNT              |                          |                   |           |                                           |                        |                     |         |
| Registration No<br>1189886 | Business code<br>075      | Period beg<br>08/01/202  | gin date<br>21    |           | Period end date<br>08/31/2021             | Due Date<br>09/15/2021 |                     |         |
| SALES Gross Recei          | pts                       |                          |                   | 1.        | \$5,915.00                                |                        |                     |         |
| REAKDOWN Deductions:       |                           | Ex                       | empt Sales        | 2a.       | \$4,515.00                                |                        |                     |         |
|                            |                           |                          | Bad Debts         | 2b.       | \$0.00                                    |                        |                     |         |
| Touching Colo              |                           | Industrial Er            | nergy Sales       | 3.        | \$0.00                                    |                        |                     |         |
| Taxable Sale               | 3.                        | (intes                   | 1-28-20-3)        | -+.       | \$1,400.00                                |                        |                     |         |
| SALES                      | Sales of Prepared For     | od & Liquor subject      | t to 8.0% tax     | 5.        | \$0.00                                    | Tax @ 8.0%             | 5A.                 | \$0     |
|                            |                           | Sales subject            | t to 5.5% tax     | 6.        | \$0.00                                    | Tax @ 5.5%             | 6A.                 | \$0     |
| MARIJUANA                  | Medical Marij             | uana Sales subject       | t to 5.5% tax     | 7.        | \$0.00                                    | Tax @ 5.5%             | 7A.                 | \$0     |
| Prepared Fo                | ood containing Medical Ma | arijuana Sales subj      | ect to 8.0% ta    | x         | \$0.00                                    | Tax @ 8.0%             | 8A.                 | \$0     |
|                            |                           |                          |                   | 8.        |                                           | Tax @ 10.0%            |                     |         |
|                            | Marijuana Prod            | lana Sales subject t     | to 10.0% tax      | 9.        | \$0.00                                    | Tax @ 10.0%            | 9A.<br>10A.         | 50      |
| DENTAL C                   |                           |                          |                   |           |                                           |                        |                     |         |
| RENTALS                    |                           | Long Term Renta          | ils of Autos      | 11.       | \$0.00                                    | Tax @ 5.5%             | 11A.                | \$0     |
|                            |                           | Rentals                  | of Lodging        | 12.       | \$1,400.00                                | Tax @ 10.0%            | 12A.                | \$126   |
|                            |                           | Short Term Renta         | is of Autos       | 13.       | \$0.00                                    |                        | 13A.                | \$0     |
| TAXABLE SALES              |                           |                          |                   | 14.       | \$1,400.00                                |                        | 14A.                | \$126   |
| JSE TAX                    |                           | Industrial Energy        | Purchases         | 15.       | \$0.00                                    | Tax @ 5.5%             | 15A.                | \$0     |
|                            |                           | Other Taxable            | Purchases         | 16.       | \$0.00                                    | Tax @ 5.5%             | 16A.                | \$0     |
| PREMIUMS                   |                           | Tires and Lead-Aci       | d Batteries       |           |                                           |                        | 17.                 | 50      |
| & FEES                     |                           | Prepaid W                | ireless Fee       |           |                                           |                        | 18.                 | \$0     |
|                            |                           | Pe                       | sticide Fee       |           |                                           |                        | 19.                 | \$0     |
| TOTAL DUE                  | Total Taxes a             | nd Fees Due with t       | this Return       |           |                                           |                        | 20.                 | \$126   |
| CREDITS                    | Credit Car                | Ty Forward from pr       | rior period *     |           |                                           |                        | 21.                 | \$0     |
|                            | Credit For Sal            | es Tax Paid on Goo       | ods Resold        | /         |                                           |                        | 22.                 | \$0     |
|                            | * Amounts in lin          | es 21 and 22 are subjec  | t to verification | /         |                                           |                        |                     |         |
| MOUNT DUE                  |                           |                          |                   |           |                                           |                        | 23.                 | \$126   |
| CREDIT DUE                 |                           |                          |                   |           |                                           |                        | 24.                 | \$0     |
|                            | Make Parament             | Download Ret             | ×                 |           |                                           | Excite.                | Exit Application    |         |

A Completed Sales Tax Return will come up on your screen. To print a copy of the return, select "Download Return". Some browsers will download the file to your device, so you will need to open your File Explorer, and go to your Download folder to find your return. Other browsers will open the return as indicated above, and you can print the return using your browsers print functionality. Your payment method, if one, will be visible at the top of the screen under "Payment Method".

| This                       | period has been filed. Yo | u must file an amen        | ded return if            | you v   | wish to make any modifications              | . Click here to f      | ile amended return. |          |
|----------------------------|---------------------------|----------------------------|--------------------------|---------|---------------------------------------------|------------------------|---------------------|----------|
| Return Confirmation        | Payment Method            | Amount Due                 |                          |         |                                             | Note                   |                     |          |
| 0                          | None                      | \$126.00                   | Y                        | ou n    | nay click the Make Payment                  | t button below         | to select a payment | option.  |
|                            | Warnin                    | ng: Failure to pay on or t | before the due da        | te of t | this return will result in interest and per | nalty charges.         |                     |          |
| Business Name : SALES 1    | EST ACCOUNT               |                            |                          |         |                                             |                        |                     |          |
| Registration No<br>1189886 | Business code<br>075      | Period beg<br>08/01/202    | in dat <del>e</del><br>1 |         | Period end date<br>08/31/2021               | Due Date<br>09/15/2021 |                     |          |
| SALES Gross Receip         | pts                       |                            |                          | 1.      | \$5,915.00                                  |                        |                     |          |
| BREAKDOWN Deductions:      |                           | Exe                        | mpt Sales 2              | 2a.     | \$4,515.00                                  |                        |                     |          |
|                            |                           |                            | Bad Debts 2              | 2Ь.     | \$0.00                                      |                        |                     |          |
|                            |                           | Industrial En              | ergy Sales               | 3.      | \$0.00                                      |                        |                     |          |
| Taxable Sale               | s:                        | (lines                     | 1-2a-2b-3)               | 4.      | \$1,400.00                                  |                        |                     |          |
| SALES                      | Sales of Prepared For     | od & Liquor subject        | to 8.0% tax              | 5.      | \$0.00                                      | Tax @ 8.0%             | 5A.                 | \$0.00   |
|                            |                           | Sales subject              | to 5.5% tax              | 6.      | \$0.00                                      | Tax @ 5.5%             | 6A.                 | \$0.00   |
| MARIJUANA                  | Medical Marii             | iuana Sales subject        | to 5.5% tax              | 7.      | \$0.00                                      | Tax @ 5.5%             | 78.                 | \$0.00   |
| Prepared Fo                | od containing Medical Ma  | arijuana Sales subje       | ect to 8.0% tax          | <       | \$0.00                                      | Tax @ 8.0%             | 84.                 | \$0.00   |
|                            |                           |                            |                          | 8.      |                                             |                        |                     |          |
|                            | Mariju                    | iana Sales subject t       | o 10.0% tax              | 9.      | \$0.00                                      | Tax @ 10.0%            | 9A.                 | \$0.00   |
|                            | Marijuana Prod            | luct Sales subject to      | o 10.0% tax 1            | 10.     | \$0.00                                      | Tax @ 10.0%            | 10A.                | \$0.00   |
| RENTALS                    |                           | Long Term Rental           | s of Autos 1             | 11.     | \$0.00                                      | Tax @ 5.5%             | 11A.                | \$0.00   |
|                            |                           | Rentals                    | of Lodging 1             | 12.     | \$1,400.00                                  | Tax @ 9.0%             | 12A.                | \$126.00 |
|                            |                           | Short Term Rental          | s of Autos 1             | 13.     | \$0.00                                      | Tax @ 10.0%            | 13A.                | \$0.00   |
| TAXABLE SALES              |                           |                            | 1                        | 14.     | \$1,400.00                                  |                        | 14A.                | \$126.00 |
| USE TAX                    |                           | Industrial Energy F        | Purchases 1              | 15.     | \$0.00                                      | Tax @ 5.5%             | 15A.                | \$0.00   |
|                            |                           | Other Taxable              | Purchases 1              | 16.     | \$0.00                                      | Tax @ 5.5%             | 16A.                | \$0.00   |
| PREMIUMS                   |                           | Tires and Lead-Acid        | d Batteries              |         |                                             |                        | 17.                 | \$0.00   |
| & FEES                     |                           | Prepaid Wi                 | reless Fee               |         |                                             |                        | 18.                 | \$0.00   |
|                            |                           | Pes                        | sticide Fee              |         |                                             |                        | 19.                 | \$0.00   |
| TOTAL DUE                  | Total Taxes a             | nd Fees Due with ti        | his Return               |         |                                             |                        | 20.                 | \$126.00 |
| CREDITS                    | Credit Car                | ry Forward from pri        | ior period *             |         |                                             |                        | 21.                 | \$0.00   |
|                            | Credit For Sal            | les Tax Paid on Goo        | ds Resold                |         | $\backslash$                                |                        | 22.                 | \$0.00   |
|                            | * Amounts in line         | es 21 and 22 are subject   | to verification          |         |                                             |                        |                     |          |
| AMOUNT DUE                 |                           |                            |                          |         | $\mathbf{h}$                                |                        | 23.                 | \$126.00 |
| CREDIT DUE                 |                           |                            |                          |         | •                                           |                        | 24.                 | \$0.00   |
|                            | Make Payment              | Download Retur             | m                        |         | Select Another Activ                        | rity                   | Exit Application    |          |

To reprint another return for a different period, press the button "Select Another Activity" and repeat this process for each return that you want to reprint.